## So fügen Sie einzelne PDF (oder Bild-Dateien) Files zu **einem** File zusammen

- Starten Sie den Adobe Acrobat Pro (nicht den Reader!)
- Starten Sie den Explorer (Windowstaste+E)
- Wechseln Sie in das Verzeichnis, in dem sich die Dateien befinden, die Sie zusammenfassen möchten
- Markieren Sie die gewünschten Dateien mit gedrückter **STRG-Taste** oder klicken Sie auf die erste Datei und mit gedrückter Großschreibtaste auf die letzte Datei
- Halten Sie den Mauszeiger über die ausgewählten Dateien und wählen Sie über die rechte Maustaste "Dateien in Acrobat zusammenführen"

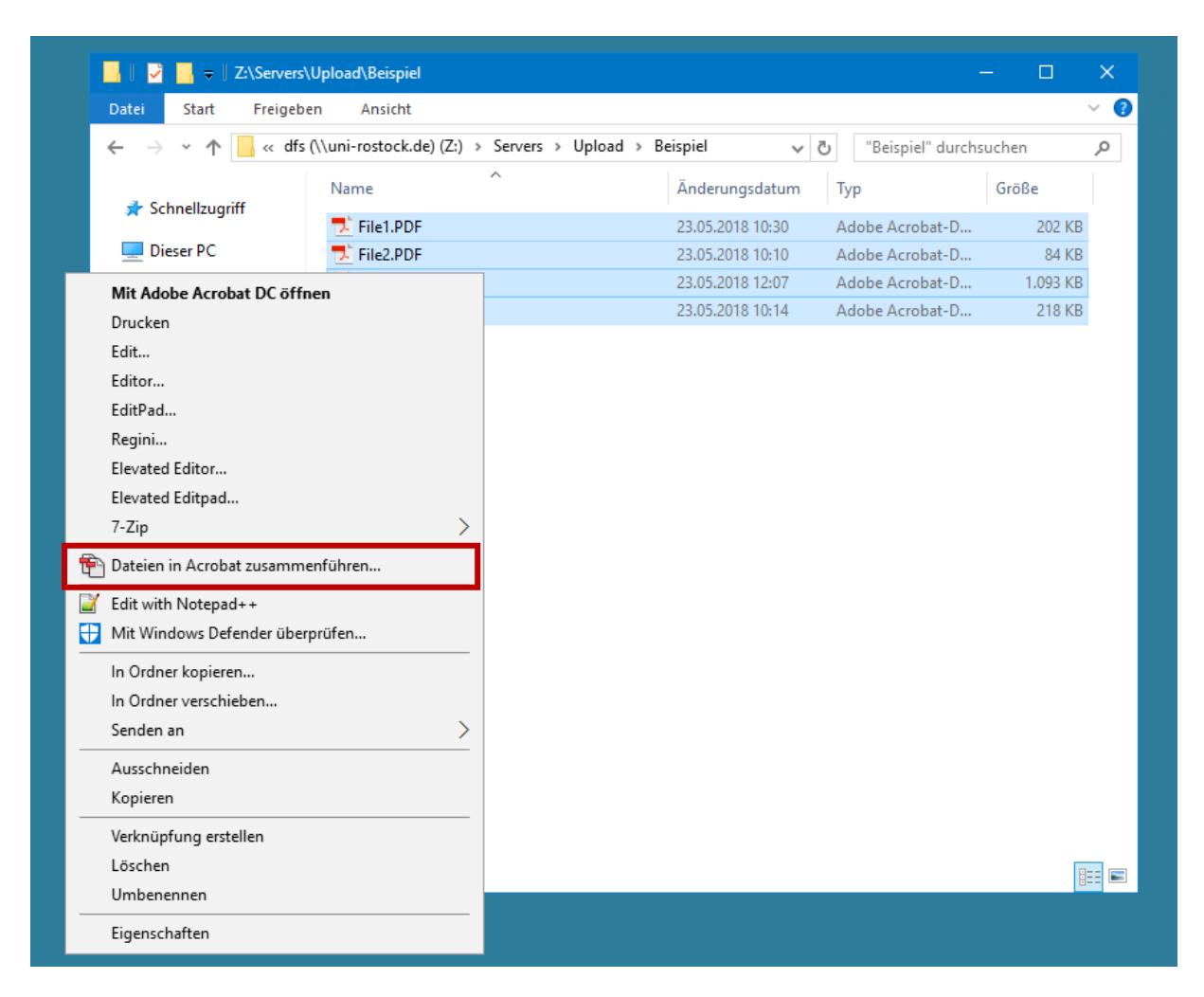

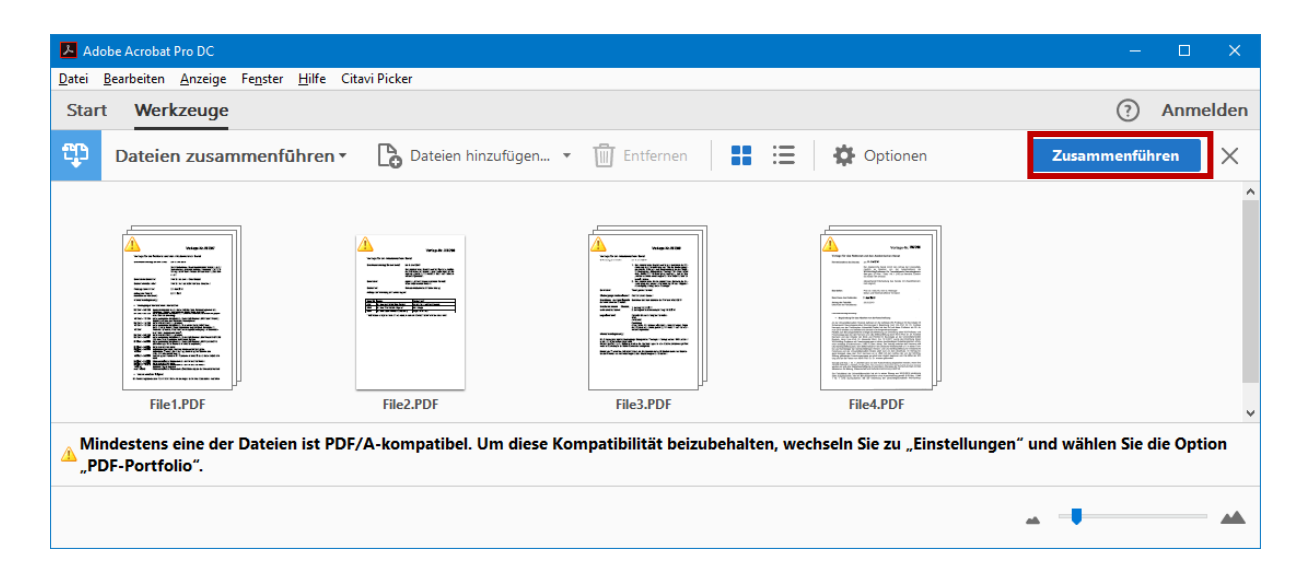

## Wie füge ich eine Leerseite in mein Dokument ein?

Schalten Sie die Miniaturansichten über den Pfeil auf der linken Seite zu

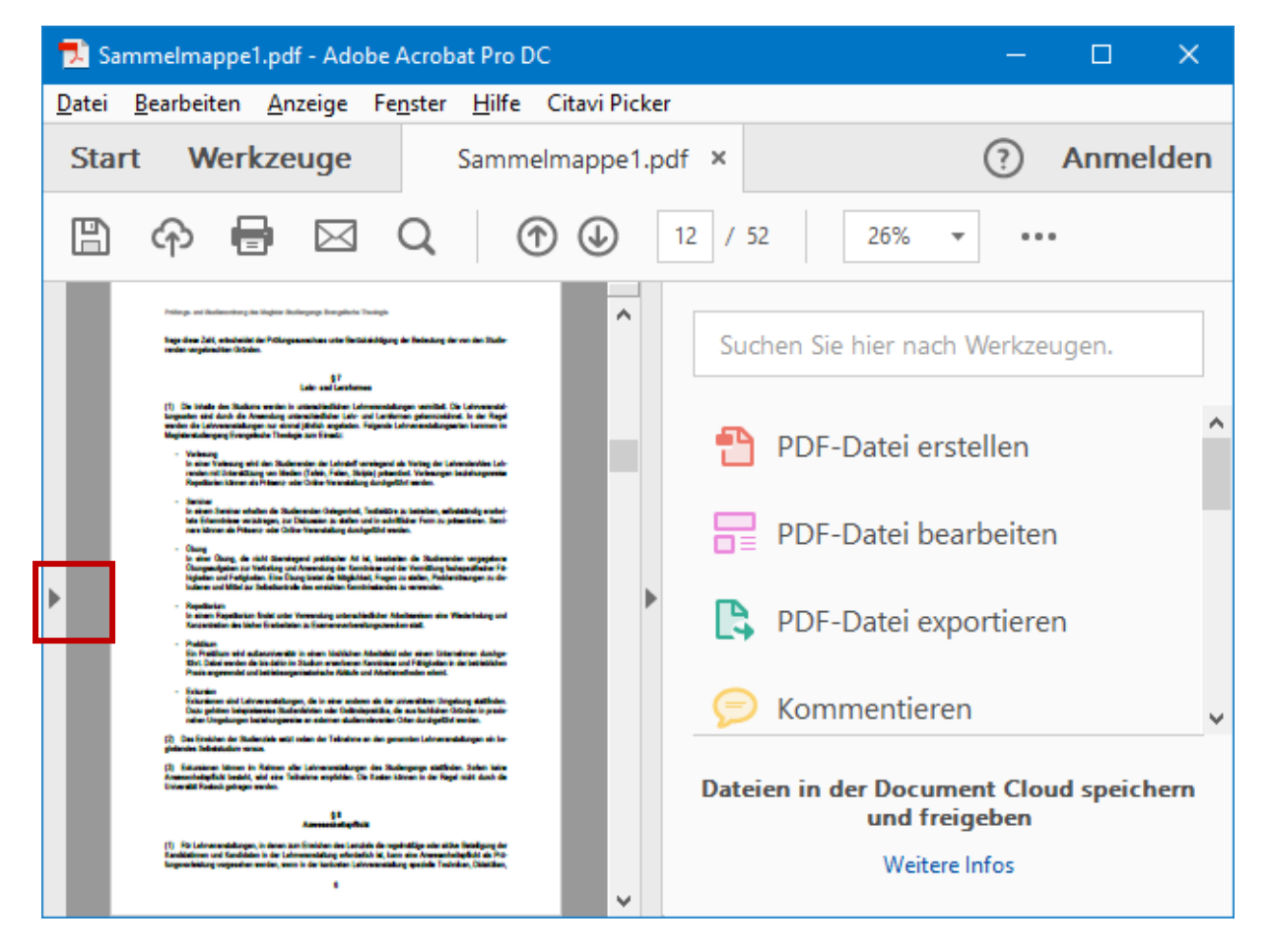

| 🔁 Sammelmappe1.pdf - A                               | Adobe Acroba 🕂 🛱                                                               | iniapps.uni-rostock.de _                                                                                                    | - ×      | – 🗆 X                            |  |  |
|------------------------------------------------------|--------------------------------------------------------------------------------|----------------------------------------------------------------------------------------------------|----------|----------------------------------|--|--|
| Datei Bearbeiten Anzeige Fenster Hilfe Citavi Picker |                                                                                |                                                                                                    |          |                                  |  |  |
| Start Werkzeug                                       | je Sammelmappe1.pdf ×                                                          |                                                                                                    |          | ? Anmelden                       |  |  |
| 🖺 🔶 🖶 🖸                                              | Q (12 / 52                                                                     | 49,6% ▼ □                                                                                                    | <b>1</b> |                                  |  |  |
| C Seitenminiatu                                      |                                                                                |                                                                                                    | ^        | Suchen Sie hier nach Werkzeugen. |  |  |
|                                                      |                                                                                |                                                                                                    |          | 🚹 PDF-Datei erstellen            |  |  |
|                                                      | 11 Define un Define un Define                                                  | in Maider Stafaanna Canadinia Tealada                                                                                                    |          | PDF-Datei bearbeiten             |  |  |
|                                                      | frege diese Zahl, entscheid<br>renden vorgebrachten Grün                       | t der Prüfungsausschuss unter Berücksichtigung der Bedeutung der von den Studie-<br>en.                                                                                                    |          | PDF-Datei exportieren            |  |  |
|                                                      |                                                                                | § 7<br>Lehr- und Lernformen                                                                                                    |          | 🥟 Kommentieren                   |  |  |
| Aus <u>D</u> atei Shift+Ctrl+I                       | Seiten ein <u>f</u> ügen                                                       | in unterschiedlichen Lehveranstallungen vermittet. Die Lehveranstal-<br>unterschiedlicher Lehv- und Lernformen gekenzeichnet. In der Regel<br>mal jährlich engeboten. Folgende Lehveranstallungsarten kommen im<br>ologie zum Einsatz:                                    |          | Seiten verwalten                 |  |  |
| Aus <u>Z</u> wischenablage                           | Seiten entneh <u>m</u> en                                                      | vderenden der Lehrstoff vorwiegend als Vorbag der Lehrenden/des Leh-<br>Iedien (Tafeln, Folien, Skriefe) prösentiert, Vorlesungen beziehungsweise                                                                                                    |          | 📇 Scans verbessern               |  |  |
| Leere Seite Shift+Ctrl+T                             | Seiten erset <u>z</u> en                                                       | - oder Online-Veranslattung durchgeführt werden.                                                                                                    |          |                                  |  |  |
|                                                      | Seiten <u>l</u> öschen Shift+Ctrl                                              | <ul> <li>D äudierenden Gelegenheit, Textlektüre zu betreiben, selostbändig erarbei-<br/>zu Diskussion zu stellen und in schriftlicher Form zu pr</li></ul>                                                                                                    |          | U Schützen                       |  |  |
|                                                      | Seite <u>n</u> beschneiden<br>Seiten <u>d</u> rehen Shift+Ctrl                 | wiegend praklischer Art ist, bearbeiten die Studierenden vorgegebene<br>und Anwendung der Kennthisse und der Vermittung fachspezifischer Fä-<br>Ubung bielet die Möglichkeit, Fragen zu stellen, Problemösungen zu dis-<br>holte de enschlete kombinistender zu warunden. |          | 🔏 Ausfüllen und unterschreiben   |  |  |
|                                                      | Sei <u>t</u> enübergänge                                                       | fer Verwendung unterschiedlicher Arbeitsweisen eine Wiederholung und<br>fieten zu Examensvorhereitungszwecken statt.                                                                                                    | •        | Formular vorbereiten             |  |  |
|                                                      | Sei <u>t</u> enbezeichnungen                                                   | plär in einem kirchlichen Arbeitsfeld oder einem Unternehmen durchge-<br>när Studium enworkenen Kenntnisse und Fähigkeiten in der behieblichen<br>organisabrische Abläufe und Arbeitsmethoden erternt.                                                                    |          | 🚣 Zum Unterschr. senden          |  |  |
|                                                      | Seiten dr <u>u</u> cken Ctrl                                                   | Ungen, die in einer anderen als der universitären Umgebung slattfinden.<br>udienfahrten oder Getändeprektiks, die aus fachlichen Gründen in praxis-<br>weise an erforen studiensitzunden Orden durcharbilt unrefen.                                                       |          | → Senden und verfolgen           |  |  |
|                                                      | Ane winiaturseiten einbetten<br>Eingebe <u>t</u> tete Miniaturseiten entfernen | stat neben der Teilnahme an den genannten Lehrveranstaltungen ein be-                                                                                                    |          | 😫 Dateien vergleichen            |  |  |
|                                                      | <u>M</u> iniaturseiten verkleinern<br>Miniaturs <u>e</u> iten vergrößern       | aler Lehvezenaktungen des Studiergangs stattmeren. Soten inner<br>Teilnahme empfolden. Die Kosten können in der Regel nicht durch die<br>§ 8<br>Anwesenheitspflicht                                                                                                    |          | Mehr Werkzeuge                   |  |  |
|                                                      | Seiteneigenschaften                                                            | s zum Erreichen des Lemziels die regelmiklige oder aktive Beteiligung der<br>Jehrveranstaltung erforderlich ist, kann eine Amwesenheitspflicht die Prö-<br>venn in der konkreten Lehrveranstaltung spezielle Techniken, Didakliken,                                       |          |                                  |  |  |

Klicken Sie die Miniaturansicht der Seite an, nach/vor der die leere Seite eingefügt werden soll. Betätigen Sie die rechte Maustaste über der Miniaturansicht und wählen "Seiten einfügen", "Leere Seite".

| Seiten einfügen            | × |
|----------------------------|---|
| Einfügen: Leere Seite      |   |
| P <u>o</u> sition: Nach ~  |   |
| Seite                      |   |
| ⊖ <u>E</u> rste            |   |
| ○ <u>L</u> etzte           |   |
| ● <u>S</u> eite: 12 von 52 |   |
| OK Abbrechen               |   |

Wählen Sie die gewünschte Position und speichern Sie die Datei unter einem neuen Namen ab.

## To merge individual PDF (or image) files into one file

- Launch Adobe Acrobat Pro (not <u>Reader</u>!)
- Launch the Explorer (Win+E).
- Change to the directory where the files you want to merge are located.
- Select the files you want to merge by holding down the **CTRL** key or click on the first file and then on the last file by holding down the upper case key
- Hold the mouse cursor over the selected files and right-click and choose "Merge Files in Acrobat"

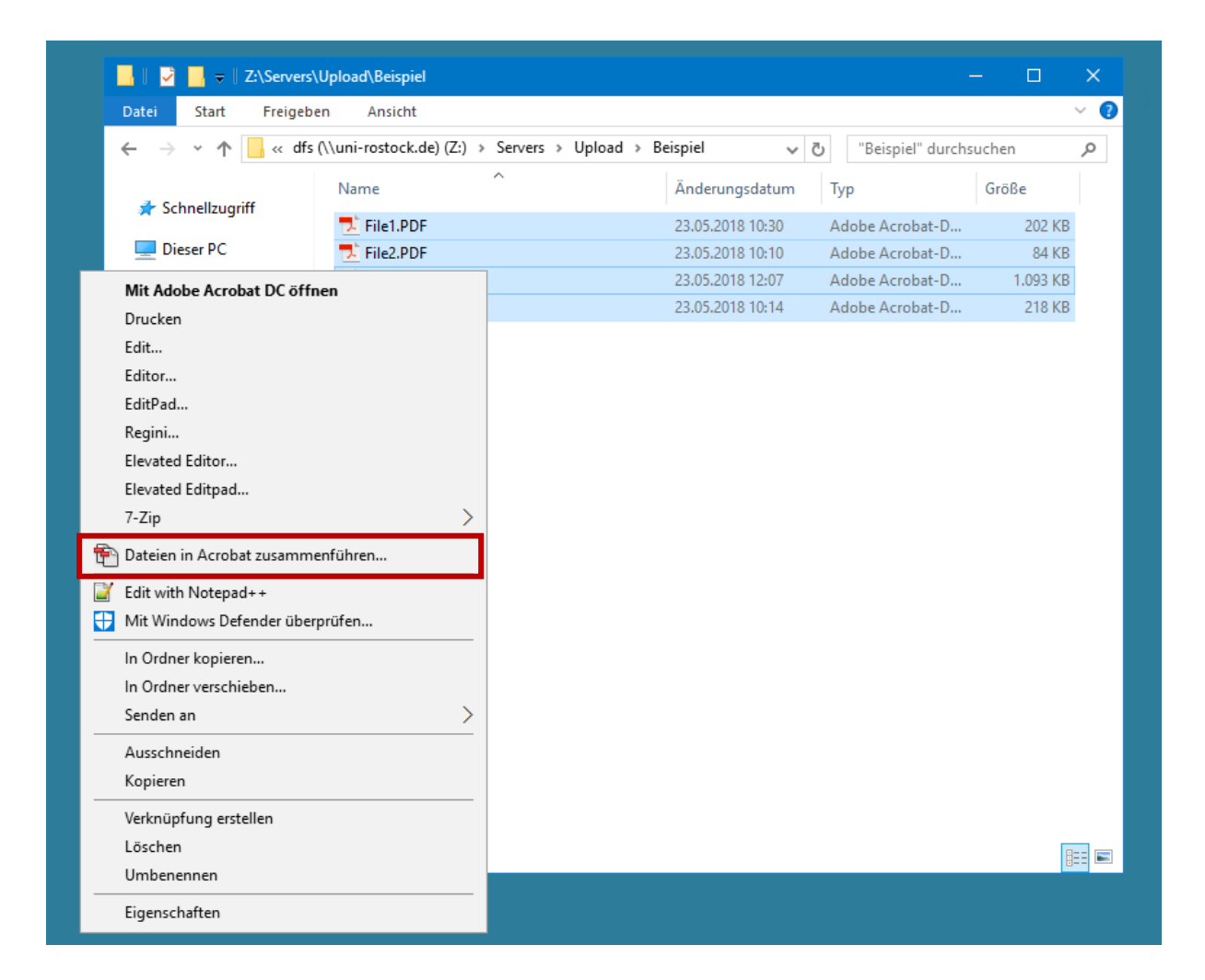

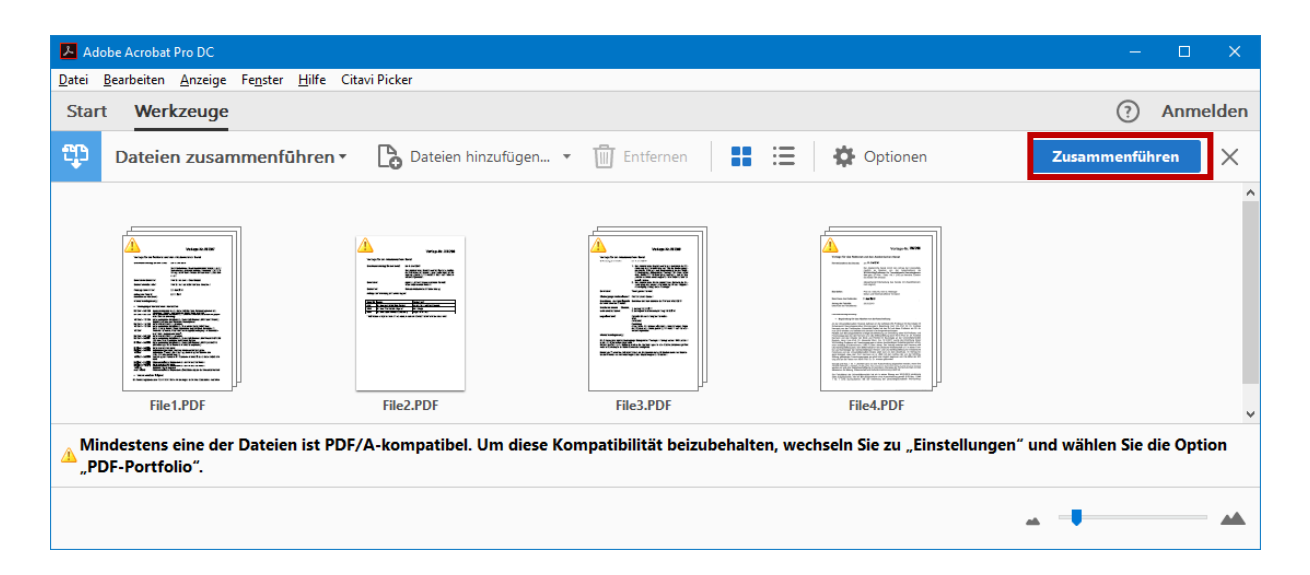

## How do I insert a blank page into my document?

Switch the thumbnails via the arrow on the left side to

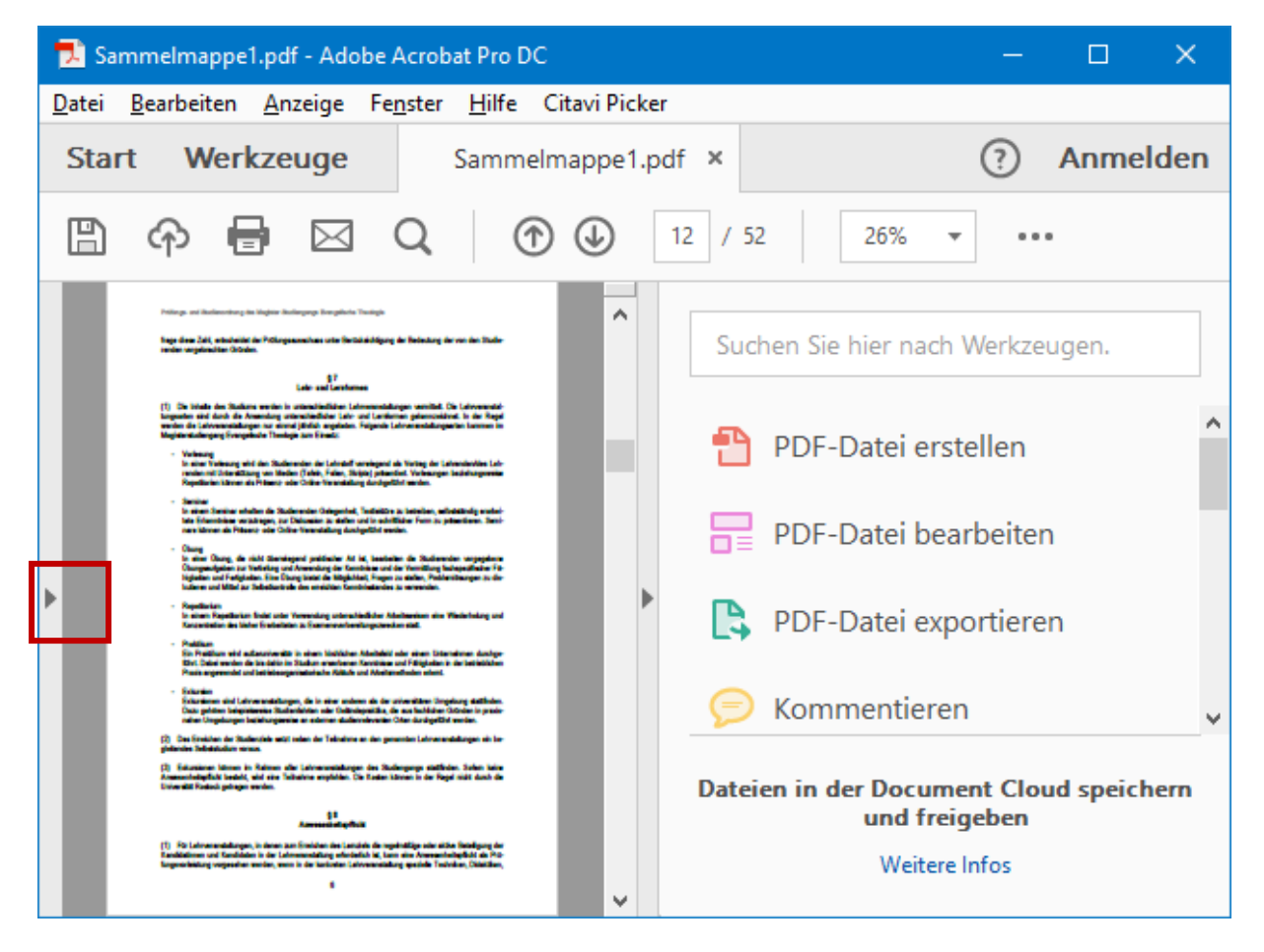

| 🔁 Sammelmappe1.pdf - A                               | Adobe Acroba 🕂 🛱                                                               | iniapps.uni-rostock.de _                                                                                                    | ъх.      | – 🗆 X                            |  |  |
|------------------------------------------------------|--------------------------------------------------------------------------------|----------------------------------------------------------------------------------------------------|----------|----------------------------------|--|--|
| Datei Bearbeiten Anzeige Fenster Hilfe Citavi Picker |                                                                                |                                                                                                    |          |                                  |  |  |
| Start Werkzeug                                       | je Sammelmappe1.pdf ×                                                          |                                                                                                    |          | ? Anmelden                       |  |  |
| 🖺 🔶 🖶 🖸                                              | Q (12 / 52                                                                     | 49,6% ▼ 🛱                                                                                                    | <b>1</b> |                                  |  |  |
| C Seitenminiatu                                      |                                                                                |                                                                                                    | ^        | Suchen Sie hier nach Werkzeugen. |  |  |
|                                                      |                                                                                |                                                                                                    |          | 🚹 PDF-Datei erstellen            |  |  |
|                                                      | 11 Define un Define un Define                                                  | in Maider Stafaanna Canadinia Tealada                                                                                                    |          | PDF-Datei bearbeiten             |  |  |
|                                                      | frege diese Zahl, entscheid<br>renden vorgebrachten Grün                       | t der Prüfungsausschuss unter Berücksichtigung der Bedeutung der von den Studie-<br>en.                                                                                                    |          | PDF-Datei exportieren            |  |  |
|                                                      |                                                                                | § 7<br>Lehr- und Lernformen                                                                                                    |          | 🥟 Kommentieren                   |  |  |
| Aus <u>D</u> atei Shift+Ctrl+I                       | Seiten ein <u>f</u> ügen                                                       | in unterschiedlichen Lehveranstallungen vermittet. Die Lehveranstal-<br>unterschiedlicher Lehv- und Lernformen gekenzeichnet. In der Regel<br>mal jährlich engeboten. Folgende Lehveranstallungsarten kommen im<br>ologie zum Einsatz:                                    |          | Seiten verwalten                 |  |  |
| Aus <u>Z</u> wischenablage                           | Seiten entneh <u>m</u> en                                                      | vderenden der Lehrstoff vorwiegend als Vorbag der Lehrenden/des Leh-<br>Iedien (Tafeln, Folien, Skriefe) prösentiert, Vorlesungen beziehungsweise                                                                                                    |          | 📇 Scans verbessern               |  |  |
| Leere Seite Shift+Ctrl+T                             | Seiten erset <u>z</u> en                                                       | - oder Online-Veranslattung durchgeführt werden.                                                                                                    |          |                                  |  |  |
|                                                      | Seiten <u>l</u> öschen Shift+Ctrl                                              | <ul> <li>D äudierenden Gelegenheit, Textlektüre zu betreiben, selostbändig erarbei-<br/>zu Diskussion zu stellen und in schriftlicher Form zu pr</li></ul>                                                                                                    |          | U Schützen                       |  |  |
|                                                      | Seite <u>n</u> beschneiden<br>Seiten <u>d</u> rehen Shift+Ctrl                 | wiegend praklischer Art ist, bearbeiten die Studierenden vorgegebene<br>und Anwendung der Kennthisse und der Vermittung fachspezifischer Fä-<br>Ubung bielet die Möglichkeit, Fragen zu stellen, Problemösungen zu dis-<br>holte de enschlete kombinistender zu warungene |          | 🔏 Ausfüllen und unterschreiben   |  |  |
|                                                      | Sei <u>t</u> enübergänge                                                       | fer Verwendung unterschiedlicher Arbeitsweisen eine Wiederholung und<br>fieten zu Examensvorhereitungszwecken statt.                                                                                                    | •        | Formular vorbereiten             |  |  |
|                                                      | Sei <u>t</u> enbezeichnungen                                                   | plär in einem kirchlichen Arbeitsfeld oder einem Unternehmen durchge-<br>nim Studium enworkenen Kenntnisse und Fähigkeiten in der behieblichen<br>organisabrische Abläufe und Arbeitsmethoden erternt.                                                                    |          | 🚣 Zum Unterschr. senden          |  |  |
|                                                      | Seiten dr <u>u</u> cken Ctrl                                                   | Ungen, die in einer anderen als der universitären Umgebung slattfinden.<br>udienfahrten oder Getändeprektiks, die aus fachlichen Gründen in praxis-<br>weise an erforen studiensitzunden Orten durcharbilt unrefen.                                                       |          | → Senden und verfolgen           |  |  |
|                                                      | Ane winiaturseiten einbetten<br>Eingebe <u>t</u> tete Miniaturseiten entfernen | stat neben der Teilnahme an den genannten Lehrveranstaltungen ein be-                                                                                                    |          | 😫 Dateien vergleichen            |  |  |
|                                                      | <u>M</u> iniaturseiten verkleinern<br>Miniaturs <u>e</u> iten vergrößern       | aler Lehvezenaktungen des Studiergangs stattmeter. Soten inne<br>Teilnahme empfolden. Die Kosten können in der Regel nicht durch die<br>§ 8<br>Anwesenheitspflicht                                                                                                    |          | Mehr Werkzeuge                   |  |  |
|                                                      | Seiteneigenschaften                                                            | s zum Erreichen des Lemziels die regelmiklige oder aktive Beteiligung der<br>Jehrveranstaltung erforderlich ist, kann eine Amwesenheitspflicht die Prö-<br>venn in der konkreten Lehrveranstaltung spezielle Techniken, Didakliken,                                       |          |                                  |  |  |

Click the thumbnail of the page after/before which the blank page should be inserted. Press the right mouse button over the thumbnail and select "Insert Pages", "Blank Page".

| Seiten einfügen         | × |
|-------------------------|---|
| Einfügen: Leere Seite   |   |
| P <u>o</u> sition: Nach |   |
| Seite                   |   |
| ⊖ <u>E</u> rste         |   |
| ○ <u>L</u> etzte        |   |
|                         |   |
| OK Abbrechen            |   |

Select the desired position and save the file under a new name.